## Nadgradnja varnostnih elementov storitve eDavki

Portal eDavki za zagotavljanje varne komunikacije med brskalnikom zavezanca in strežniki eDavki uporablja protokol SSL (Secure Sockets Layer). Za zagotavljanje višjega nivoja varnosti bo Finančna uprava 01.09.2017 implementirala kriptografski protokol TLS (Transport Layer Security) 1.2. Protokol TLS 1.2 omogoča višji nivo varnosti medmrežne komunikacije in je njegova uvedba nujna za doseganje visokega nivoja varnosti elektronskega poslovanja zavezancev s FURS.

Za večino zavezancev nadgradnja na protokol TLS 1.2 ne bo imela vpliva pri dostopu do portala eDavki. Problemi bodo nastali pri zavezancih, ki uporabljajo stare operacijske sisteme (Windows XP ali starejši) ali stare verzije brskalnikov, ki ne podpirajo TLS1.2, saj bo le-tem onemogočen dostop do portala eDavki. Posledično pozivamo vse tiste zavezance, ki imajo ali zastareli operacijski sistem ali stare verzije brskalnikov, da izvedete ustrezne nadgradnje programske opreme, da boste po 31.8.2017 lahko nemoteno vstopali v portal eDavki.

Zavezancem, ki bodo kljub zgornjim priporočilom uporabljali operacijski sistem Windows XP predlagamo, da za delo v sistemu eDavki uporabljajo brskalnik Firefox (verzijo 52 ESR), katerega bo organizacija Mozilla podpirala do nadaljnjega. Namestitev izvedete na <u>tej strani</u>. Novosti lahko spremljate na njihovi <u>spletni strani</u>.

1. V primeru, da vam pri odpiranju strani <u>http://edavki.durs.si</u> javi napako "Secure Connection Failed" ali "Te strani ni mogoče prikazati", preverite ali vaš brskalnik omogoča varnostni protokol TLS 1.2 (za nastavitev glej navodila pod točko 2).

| <b>(</b> ) | Secure Connection Failed                                                                                                    |
|------------|----------------------------------------------------------------------------------------------------|
|            | An error occurred during a connection to edavki.durs.si. Peer using unsupported version of security protocol. Error code: SSL_ERROR_UNSUPPORTED_VERSION |
|            | • The page you are trying to view cannot be shown because the authenticity of the received data could not be verified.                                  |
|            | • Please contact the website owners to inform them of this problem.                                                                                     |
|            | Learn more                                                                                                    |
|            | Report errors like this to help Mozilla identify and block malicious sites                                                                              |
|            | It looks like your network security settings might be causing this. Do you want the default settings to be restored?                                    |
|            | Restore default settings                                                                                                    |

# Te strani ni mogoče prikazati

V oknu »Dodatne nastavitve« vklopite TLS 1.0, TLS 1.1 in TLS 1.2 ter se nato znova poskusite povezati s spletnim mestom **https://beta.edavki.durs.si** . Če te težave ne morete odpraviti, obstaja verjetnost, da se na tem spletnem mestu uporablja nepodprt protokol ali zbirka šifre, na primer RC4 (povezava do podrobnosti), ki se ne upošteva kot varna. Obrnite se na svojega skrbnika spletnega mesta.

Spremeni nastavitve

## 2. Kako omogočiti TLS 1.2 v brskalniku

- 2.1.Microsoft Internet Explorer
- 1. Odprite Internet Explorer
- 2. V menijski vrstici kliknite **Orodja** → **Internetne možnosti**

| eDavki - P × 🗈 🏠 📩                     |     |  |  |  |  |
|----------------------------------------|-----|--|--|--|--|
| Natisni                                | 7   |  |  |  |  |
| Datoteka                               | →   |  |  |  |  |
| Povečava (95%)                         | →   |  |  |  |  |
| Varnost                                | →   |  |  |  |  |
| Dodaj spletno mesto v pogled programov |     |  |  |  |  |
| Prikaži prenose Ctrl-                  | +J  |  |  |  |  |
| Upravljanje dodatkov                   | - 1 |  |  |  |  |
| F12 – Orodja za razvijalce             | - 1 |  |  |  |  |
| Pojdi na pripeta spletna mesta         | - 1 |  |  |  |  |
| Nastavitve združljivostnega pogleda    |     |  |  |  |  |
| Prijavi težave s spletnim mestom       |     |  |  |  |  |
| Internetne možnosti                    |     |  |  |  |  |
| Vizitka                                |     |  |  |  |  |

3. Kliknite na zavihek **Dodatno** → Pomaknite se navzdol do kategorije **Varnost** in ročno označite možnosti Uporabi TLS 1.1 in Uporabi TLS 1.2

| Splošno | Varnost                                                    | Zasebnost       | Vsebina     | Povezave     | Programi     | Dodatno   |  |  |
|---------|------------------------------------------------------------|-----------------|-------------|--------------|--------------|-----------|--|--|
| Nastav  | itve —                                                     |                 |             |              |              |           |  |  |
|         | Varnost                                                    |                 |             |              |              | ^         |  |  |
|         | V Omogo                                                    | ă filter Sma    | rtScreen    |              |              | ^         |  |  |
|         | Omogo                                                      | oči izboljšani  | zaščiteni   | način*       |              |           |  |  |
|         | ✓ Omogo                                                    | oči podporo z   | za izvorni  | XMLHTTP      |              |           |  |  |
|         | ✓ Omoge                                                    | ci shrambo      | DOM         | prictpocti D | 20*          |           |  |  |
|         | 000200                                                     | ri pri prehod   | u iz varne  | da v ne var  | ni način     |           |  |  |
|         | V Opozor                                                   | ri, če se pred  | dlog POST   | preusmeri    | v področje   | , ki ne   |  |  |
|         | ✓ Pošljite                                                 | zahteve »D      | o Not Tra   | ck« spletnin | n mestom,    | ki jih o  |  |  |
|         | <ul> <li>Prever</li> </ul>                                 | i, ali je možr  | na ukinitev | založnikov   | ega potrdila | 3         |  |  |
|         | <ul> <li>Prever</li> </ul>                                 | i, ali so na vi | oljo podpi  | si prenesen  | ih program   | ov        |  |  |
|         | Uporat                                                     | SSL 2.0         |             |              |              |           |  |  |
|         | ✓ Uporat                                                   | TIS 10          |             |              |              |           |  |  |
|         | ✓ Uporab                                                   | TLS 1.1         |             |              |              |           |  |  |
|         | ✔ Uporab                                                   | TLS 1.2         |             |              |              | ~         |  |  |
| <       |                                                            | 26              |             |              |              | >         |  |  |
| *Sp     | *Spremembe začnejo veljati po vnovičnem zagonu računalnika |                 |             |              |              |           |  |  |
|         |                                                            |                 |             | Obnov        | ri dodatne n | astavitve |  |  |
| Ponast  | avi nastavi                                                | tve program     | a Internet  | Explorer     |              | -         |  |  |
| Pona    | astavi nast                                                | avite Interne   | t Explorer  | ja na privze | ete Pon      | astavi    |  |  |
| nast    | avitve.                                                    |                 |             |              |              |           |  |  |
| To u    | iporabite le                                               | e, če brskaln   | ika ni več  | mogoče up    | orabljati.   |           |  |  |
|         |                                                            |                 |             |              |              |           |  |  |
|         |                                                            |                 |             |              |              |           |  |  |
|         |                                                            |                 |             |              |              |           |  |  |

- 4. Kliknite V redu
- 5. Zaprite brskalnik in znova zaženite Internet Explorer

#### 2.2 Google Chrome

- 1. Odprite Google Chrome
- 2. Kliknite Alt F in izberite Nastavitve/Settings

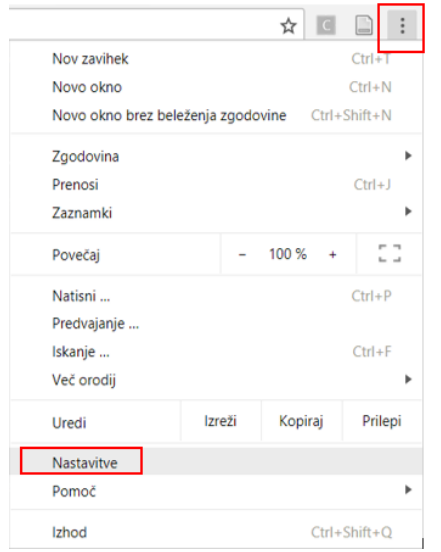

3. Pomaknite se navzdol in izberite Dodatno ...

Dodatno 🔺

4. Pomaknite se do razdelka Sistem in kliknite Odpiranje nastavitev strežnika proxy...

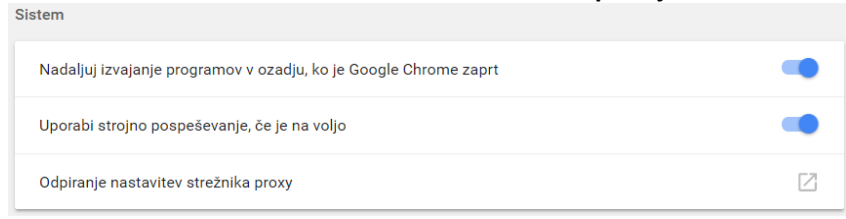

5. Izberite jeziček **Dodatno/Advanced** → pomaknite se navzdol do kategorije Varnost, ročno preverite polje za možnosti Uporabi TLS 1.1 in Uporabi TLS 1.2

| Nastav                | itve                                                                                                    |                                                                                                    |                                                                                                    |                                                                                              |                                                                       |                           |
|-----------------------|----------------------------------------------------------------------------------------------------|----------------------------------------------------------------------------------------------------|----------------------------------------------------------------------------------------------------|----------------------------------------------------------------------------------------------|-----------------------------------------------------------------------|---------------------------|
|                       | Varnost<br>V Omoge<br>Omoge<br>V Omoge<br>V Omoge<br>Opozoi<br>V Opozoi<br>V Posljite<br>V Prever<br>Uporat<br>Uporat<br>V Uporat<br>V Uporat<br>V Uporat | ci filter Sma<br>ci izboljšani<br>ci izboljšani<br>ci podporo :<br>ci shrambo<br>ci shrambo<br>ci shra | artScreen<br>zaščiteni<br>za izvorni<br>DOM<br>everjanje<br>u iz varne<br>dlog POST<br>o Not Tra<br>a ukinitev<br>oljo podpi | način"<br>XMLHTTP<br>ga v ne varr<br>preusmeri<br>ck« spletnim<br>založnikov<br>si preneseni | sp*<br>ni način<br>v področje<br>i mestom,<br>ga potrdil<br>h program | , ki ne<br>ki jih o<br>ov |
|                       | vemembe                                                                                                    | začnejo vel                                                                                                    | ati no uno                                                                                                    | vičnam zao                                                                                   | งกม รลดับกล                                                           | >                         |
| ***                   | remembe                                                                                                    | zachejo ver                                                                                                    | lan bo and                                                                                                    | Obaw                                                                                         | dodatne n                                                             | astavitve                 |
| *Sp                   |                                                                                                    |                                                                                                    |                                                                                                    | Obnov                                                                                        | dougane n                                                             |                           |
| *Sp<br>Ponast         | avi nastavi                                                                                                    | tve program                                                                                                    | a Internet                                                                                                    | Explorer                                                                                     | ooodine i                                                             |                           |
| *Sp<br>Ponast<br>Pona | avi nastavi<br>astavi nast<br>avitve.                                                                                                    | tve program<br>avite Interne                                                                                                    | a Internet<br>t Explorer                                                                                                    | Explorer<br>ja na privze                                                                     | te Pon                                                                | astavi                    |

- 6. Kliknite V redu
- 7. Zaprite brskalnik in znova zaženite Google Chrome

#### Mozilla Firefox

#### 1. Odprite Firefox

2. V naslovno vrstico vnesite about:config in pritisnite Enter

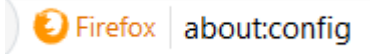

Odpre se opozorilo "This might void your warranty", za nadaljevanje kliknite "I accept the risk!"

3. V polje Iskanje vnesite tls. Poiščite in dvokliknite na security.tls.version.max

| Search: Q tis                                     |         |         |       |
|---------------------------------------------------|---------|---------|-------|
| Preference Name                                   | Status  | Туре    | Value |
| devtools.remote.tls-handshake-timeout             | default | integer | 10000 |
| extensions.calomelsslvalidation.tls               | default | boolean | false |
| extensions.calomelsslvalidation.tls.state         | default | boolean | false |
| extensions.calomelsslvalidation.tls_toggle        | default | boolean | false |
| network.http.spdy.enforce-tls-profile             | default | boolean | true  |
| network.proxy.proxy_over_tls                      | default | boolean | true  |
| security.tls.enable_0rtt_data                     | default | boolean | true  |
| security.tls.insecure_fallback_hosts              | default | string  |       |
| security.tls.version.fallback-limit               | default | integer | 3     |
| security.tls.version.max                          | default | integer | 3     |
| security.tls.version.min                          | default | integer | 1     |
| services.sync.prefs.sync.security.tls.version.max | default | boolean | true  |
| services.sync.prefs.sync.security.tls.version.min | default | boolean | true  |

4. Vrednost nastavite na max. 3 (če že ni nastavljena po defaultu), kar pomeni protokol TLS 1.2 in kliknite OK.

|   | Enter integer value      | × |
|---|--------------------------|---|
| ? | security.tls.version.max |   |
|   | 8                        |   |
|   | OK Cancel                |   |

5. Zaprite brskalnik in znova zaženite Mozilla Firefox

#### **Apple Safari**

TLS 1.1 in TLS 1.2 sta samodejno omogočena v Safari od 7 različice naprej.

\*\*\*Več o delovanju TLS protokola si lahko ogledati na tej strani.

### 3. Zahtevana programska oprema

V eDavkih se podpisovanje dokumentov lahko izvaja na enem od naslednjih operacijskih sistemov in brskalnikov, ki jih podpira tudi zadnja različica komponente za elektronski podpis DigSig.

Dne 31.05.2017 smo izdali komponento DigSig 2.0.91.0, ki je ob ustrezni konfiguraciji sistema,

delovala na navedenih okoljih:

- Podprti operacijski sistemi (preverite tudi omejitve v delovanju):
  - o Windows 7 32/64bit
  - o Windows 8.1 32/64bit
  - o Windows 10 32/64bit
  - o Linux Ubuntu 16.04 LTS 32/64bit, 17.04 32/64bit
  - o Linux Fedora 24 25 32/64bit
  - o Mac OS X 10.11.6 10.12.4 64bit
- Podprti brskalniki v operacijskem sistemu Windows (preverite tudi omejitve v delovanju):
  - o Internet Explorer 11
  - o Firefox 52 ESR, 53 54
  - o Chrome 58 59
- Podprti brskalniki v operacijskem sistemu Linux (preverite tudi omejitve v delovanju):
  - o Firefox 52 ESR, 53 54
  - o Chrome 58 59 za 64 bitne operacijske sisteme
- Podprti brskalniki v operacijskem sistemu Mac OS (preverite tudi omejitve v delovanju):
  - o Safari 10
  - o Firefox 52 ESR, 53 54
  - o Chrome 58 59